## Rücksetzen der Kameraeinstellungen auf die Werkseinstellung mittels der CamHi App

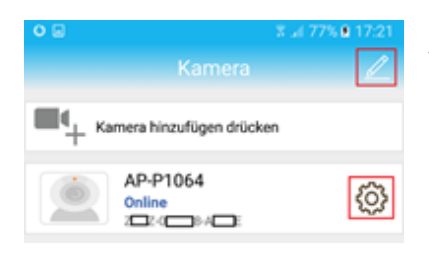

Wenn die Kamera in der CamHi im Staus "Online" befindet betätigen Sie das Symbol das neben den gelisteten Kameras erscheint um in die Kamera Einstellungsmenüs zu gelangen.

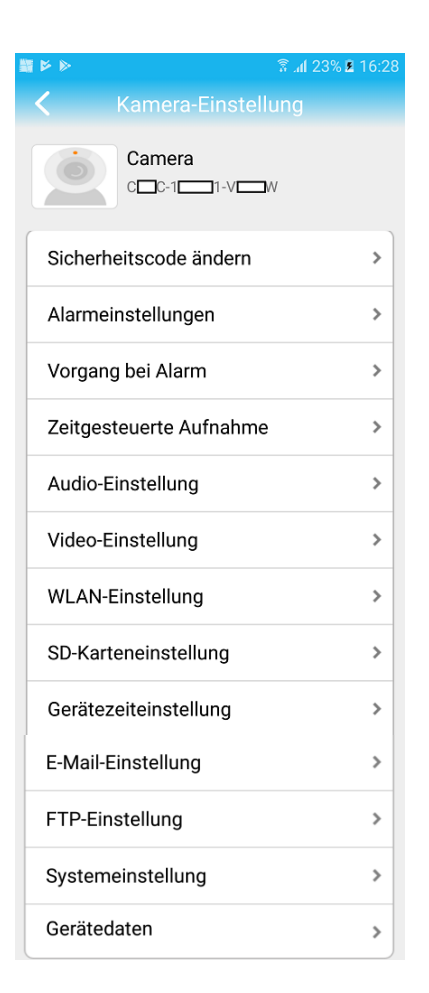

Scrollen Sie im Hauptmenü nach unten bis die Menü Einstellung "Systemeinstellung" erscheint. Betätigen Sie die Einstellung Systemeinstellung um das Menü zu öffnen.

| Systemeinstellung<br>KAMERA NEU STARTEN | Warnung<br>Setup-Daten werden initialisiert.<br>Sind Sie sicher, dass Sie<br>zurücksetzen wollen?<br>NEIN JA | Mit der Taste "KAMERA<br>ZURÜSCKSETZEN" werden alle<br>Einstellungen der Kameraeinheit auf die<br>Werkseinstellungen zurückgesetzt. Alle<br>vorgenommenen Änderungen gehen<br>verloren. |
|-----------------------------------------|----------------------------------------------------------------------------------------------------|----------------------------------------------------------------------------------------------------|
| KAMERA ZURÜCKSETZEN                     | Beantworten Sie dazu die Sicherheitsabfrage mit Ja                                                           |                                                                                                    |

## Rücksetzen der Kameraeinstellungen auf die Werkseinstellung mittels der CamHiPro App

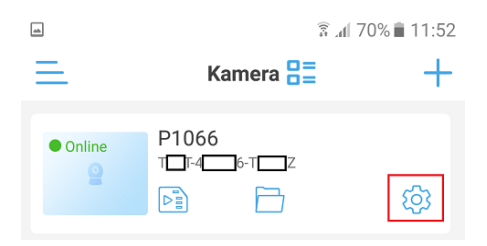

Wenn die Kamera in der CamHi im Staus "Online" befindet betätigen Sie das Symbol 🥨 das neben den gelisteten Kameras erscheint um in die Kamera Einstellungsmenüs zu gelangen.

|                            | R. al 97%                     | 11:11                                                      |                                                                            |
|----------------------------|-------------------------------|------------------------------------------------------------|----------------------------------------------------------------------------|
| <                          | 3G/4G P1088                   | Š                                                          | Scrollen Sie im Hauptmenü r<br>Menüeinstellung "Standardei                 |
| Au                         | dio- und Videomanagement      |                                                            |                                                                            |
|                            | Video-Einstellungen           | >                                                          |                                                                            |
| Audio Einstellungen        |                               | >                                                          |                                                                            |
| SD                         | -Karte Aufnahme und Kapazität |                                                            |                                                                            |
| SD-Kartenplan-Aufnahme     |                               | >                                                          |                                                                            |
| SD-Karteneinstellungen     |                               | >                                                          |                                                                            |
| Sys                        | stemeinstellungen             |                                                            |                                                                            |
| 0                          | Gerätezeiteinstellung         | >                                                          |                                                                            |
|                            | Standardeinstellung           | ×                                                          |                                                                            |
|                            | Geräteinformation             | >                                                          |                                                                            |
|                            |                               |                                                            |                                                                            |
|                            | Löschen Sie die Kamera        |                                                            |                                                                            |
|                            |                               |                                                            |                                                                            |
|                            |                               |                                                            |                                                                            |
| Standardeinstellung        |                               | Tipps                                                      |                                                                            |
|                            |                               |                                                            | Möchten Sie die Werkseinstellungen<br>wirklich wiederherstellen? Es dauert |
| Starten Sie die Kamera neu |                               | 1 Minute, um die Werkseinstellungen<br>wiederherzustellen. |                                                                            |
|                            |                               |                                                            |                                                                            |

crollen Sie im Hauptmenü nach unten bis die lenüeinstellung "Standardeinstellung" erscheint. Betätigen ie die Einstellung um das Menü zu öffnen.

Zurücksetzen

Betätigen Sie Taste "zurücksetzen. Es gehen alle eingetragenen Änderungen verloren und die Kamera wird auf die Werkeinstellungen zurückgesetzt. Beantworten Sie dazu die Sicherheitsabfrage mit "bestimmen.

stornieren

bestimmen